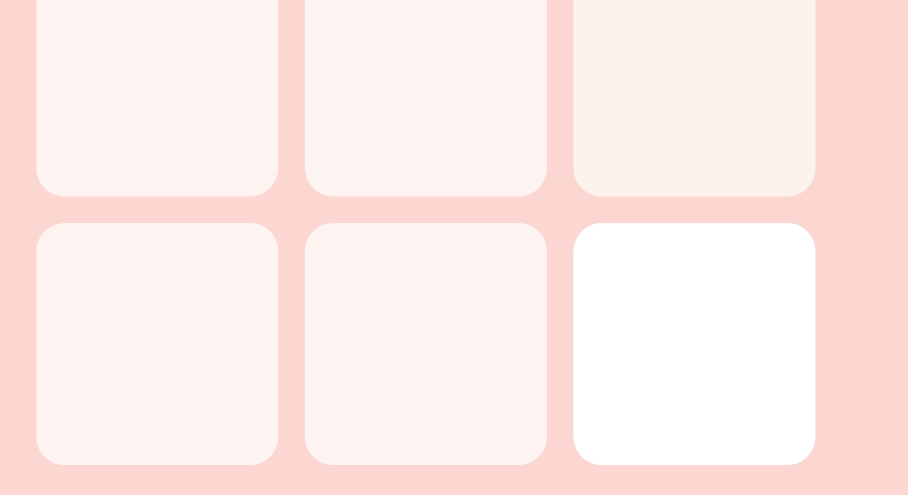

## タッチパネルの 基本操作

文字パネルの操作…116 リストの操作…120

## 文字パネルの操作

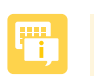

・走行中は、文字パネルの操作を行えません。

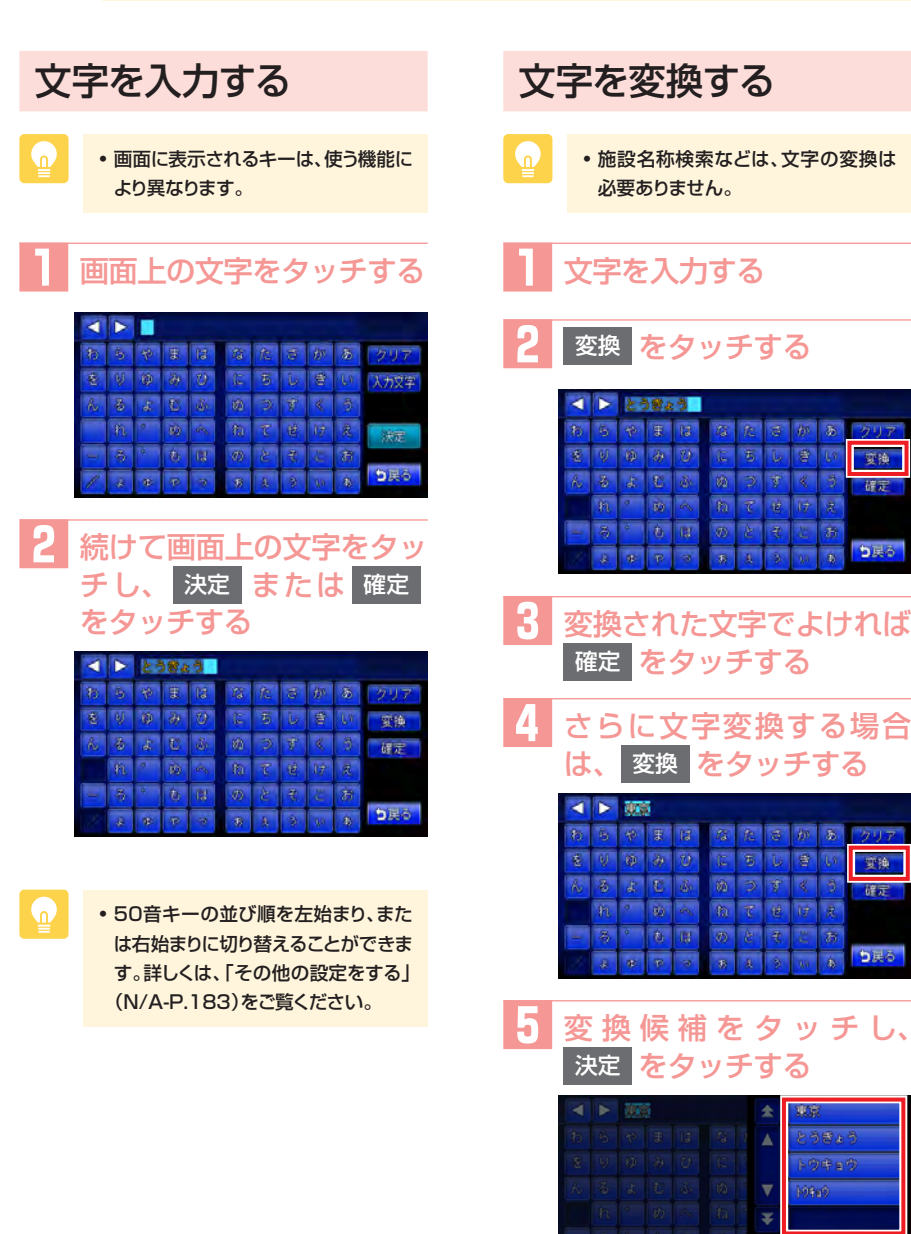

変換

確定

り戻る

変換

確定

ち戻る

り戻

#### 文字パネルの操作

| 文字を消去する                                                                                                    | 文字を挿入する                                                                                                    |
|----------------------------------------------------------------------------------------------------|----------------------------------------------------------------------------------------------------|
| 1 < 、 ▶ をタッチして、<br>消したい文字にカーソルを<br>移動する                                                                                                    | 1 < 、 ▶ をタッチして、<br>挿入したい位置の右にある<br>文字にカーソルを移動する                                                                                                    |
| ★ 末 トークムシティー ★ た ークムシティー ★ ク ク オ 日 名 名 ひ み み クリア ● ク ク ク オ 日 名 名 ひ み み クリア ▲ る み よ ひ の め つ す く ろ ● 日 ク ク あ 日 の と 日 ひ え か ▲ ス タ ア カ 日 の と 日 と か ▲ ス タ ア ス ス ス り の み つ 見る                                                                                                    | 株式型ティー           5         5         5         5         5         5         5         7         5         7         7         5         7         7         5         7         7         5         7         7         7         7         7         7         7         7         7         7         7         7         7         7         7         7         7         7         7         7         7         7         7         7         7         7         7         7         7         7         7         7         7         7         7         7         7         7         7         7         7         7         7         7         7         7         7         7         7         7         7         7         7         7         7         7         7         7         7         7         7         7         7         7         7         7         7         7         7         7         7         7         7         7         7         7         7         7         7         7         7         7         7         7         7         7 </th |
| 2 <b>クリア</b> をタッチする                                                                                                    | 2 挿入する文字を入力する                                                                                                    |
| ●         東京ドージムンチン           10         50         21         51         52         52         52         52         52         52         52         52         52         52         52         52         52         52         52         52         52         52         52         52         52         52         52         52         52         52         52         52         52         52         52         52         52         52         52         52         52         52         52         52         52         52         52         52         52         52         52         52         52         52         52         52         52         52         52         52         52         52         52         52         52         52         52         52         52         52         52         52         52         52         52         52         52         52         52         52         52         52         52         52         52         52         52         52         52         52         52         52         52         52         52         52         52         52 | ・         単数単本・・・・・・・・・・・・・・・・・・・・・・・・・・・・・・・・・・・                                                                                                    |
| 文字が1字消えます。                                                                                                    | 文字が挿入されます。                                                                                                    |
| <ul> <li>◆ 東京ドー型シティ</li> <li>20 20 20 20 20 20 20 20 20 20 20 20 20 2</li></ul>                                                                                                    | ◆       東京トームジェン                                                                                                    |
| ・ クリア をタッチし続けると、文字を                                                                                                    |                                                                                                    |

すべて消すことができます。

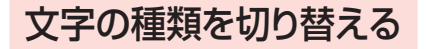

ひらがな・漢字、カナ、アルファベッ トといった文字の種類を切り替える方 法を説明します。

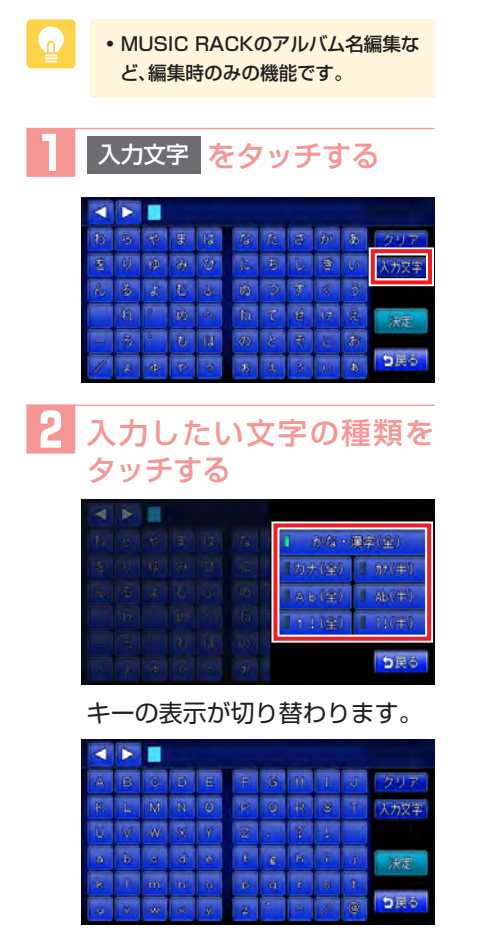

#### 候補を表示する

入力した文字で始まる語句の候補をリ スト表示させます。候補から文字を選 ぶことで、変換を含む入力をすばやく 行えます。

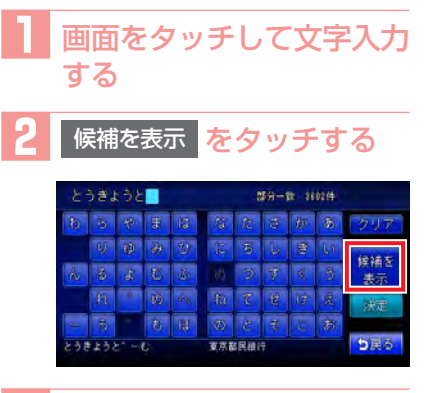

#### 3 候補リストから、目的の項 目をタッチする

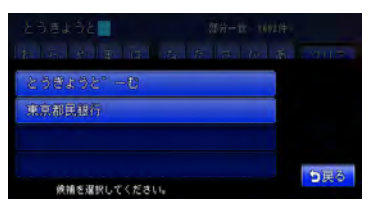

タッチした候補が文字入力欄に 表示されます。

|     | ðð,          |                   |      | ŧ.  |            |       | \$第一 | ät |    |       |
|-----|--------------|-------------------|------|-----|------------|-------|------|----|----|-------|
|     | 6            |                   |      |     | 13         |       | (10) |    | 8  | クリア   |
|     | ų            |                   |      |     |            | 5     | Ŀ    |    | 63 | (0)55 |
|     |              |                   |      | di- |            |       | \$   | <  | 5  | 表示    |
|     |              |                   |      | ~   |            | τ     |      |    |    | 決定    |
|     |              |                   |      | R   |            |       |      | ŝ. | ħ  |       |
| 東京社 | -197<br>-197 | (7)-3/3<br>(-3/-3 | 471' |     | 東京ト<br>東京ト | -1471 |      |    |    | つ戻る   |

- 表示される候補は、それまでに入力 した語句や、県名・ブランド名などよく 入力される語句、また有名施設の名 称などです。
- ・候補画面の施設名に MAP が 表示されている場合があります。
   MAP をタッチすると、その施設 の地図と地点メニューが表示されま す。

## リストの操作

リストから項目を選ぶために、さまざまな便利な方法があります。

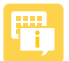

• 走行中は、リストの操作を行えません。

リストをスクロールする

リストの項目が多い場合、複数のペー ジとして表示されます。

#### リストを1つ移動するには

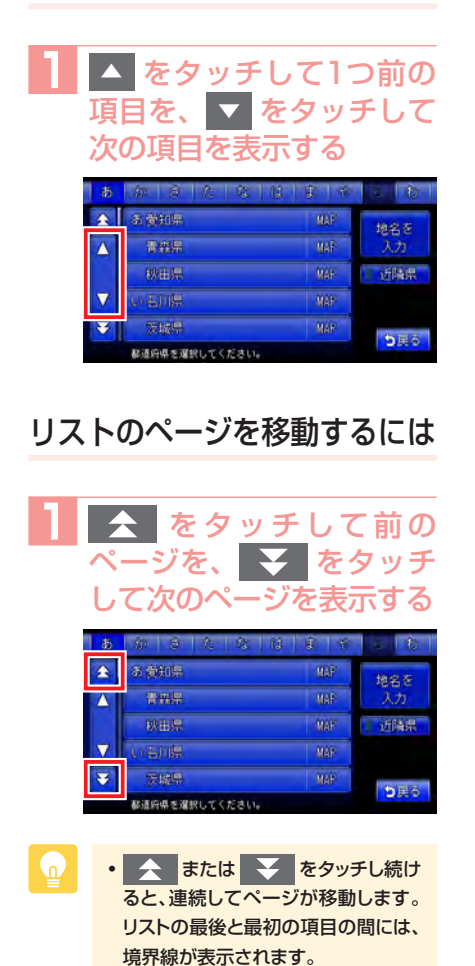

## タブを使って選ぶ

画面上部にひらがなのタブが表示され ている場合は、タブをタッチすること で、語句の先頭の文字をリスト表示で きます。ここでは、例として、リスト から「と」ではじまる項目を絞り込む 方法を説明しています。

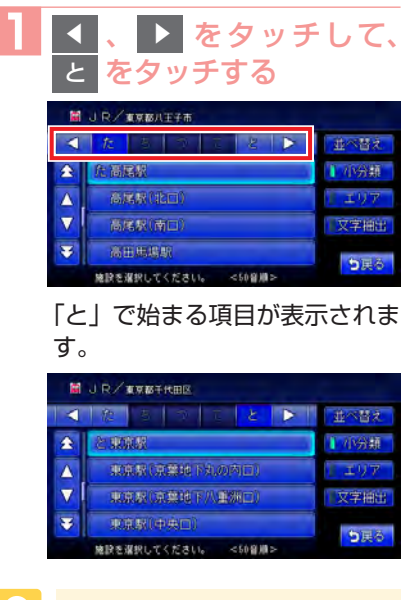

 「あ」、「か」、「さ」、「た」、「な」など 五十音の行頭が表示される場合があ ります。「と」の場合は「た」をタッチ してリストから該当する項目を探して ください。

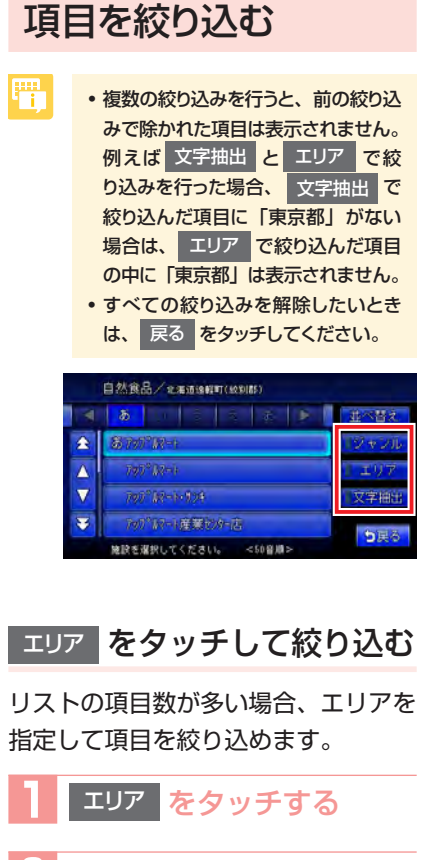

2 都道府県名を選択して、 市区町村をタッチする

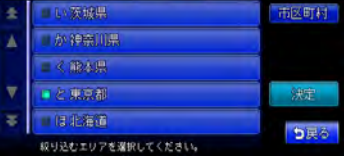

- 5つまでの都道府県を選択できます。
- 市区町村名が不明の場合は、決定 をタッチすると都道府県で項目が絞 り込まれます。

#### 3 市区町村名をタッチして、 決定 をタッチする

| エリア指定(市区町村階層)     |                   |          |  |  |  |  |  |
|-------------------|-------------------|----------|--|--|--|--|--|
|                   | a 🕠 🤅 k 🔊         |          |  |  |  |  |  |
| £                 | ■い板橋区             |          |  |  |  |  |  |
| Δ                 | ■し綿谷区             |          |  |  |  |  |  |
| $\mathbf{\nabla}$ | ● 正 東京京市          | 決定       |  |  |  |  |  |
| ¥                 | ■ 指領原図            | <b>1</b> |  |  |  |  |  |
|                   | 殺り込むエリアを選択してください。 | 380      |  |  |  |  |  |

項目が絞り込まれて表示されま す。

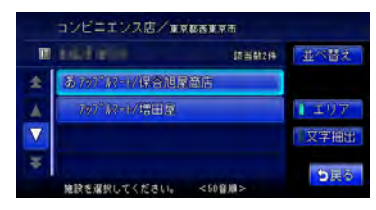

 ・再度 エリア をタッチして、エリア を絞り込むこともできます。その際に 解除 をタッチすると、エリア絞り込 みで指定したエリアを解除できます。

#### リストの操作

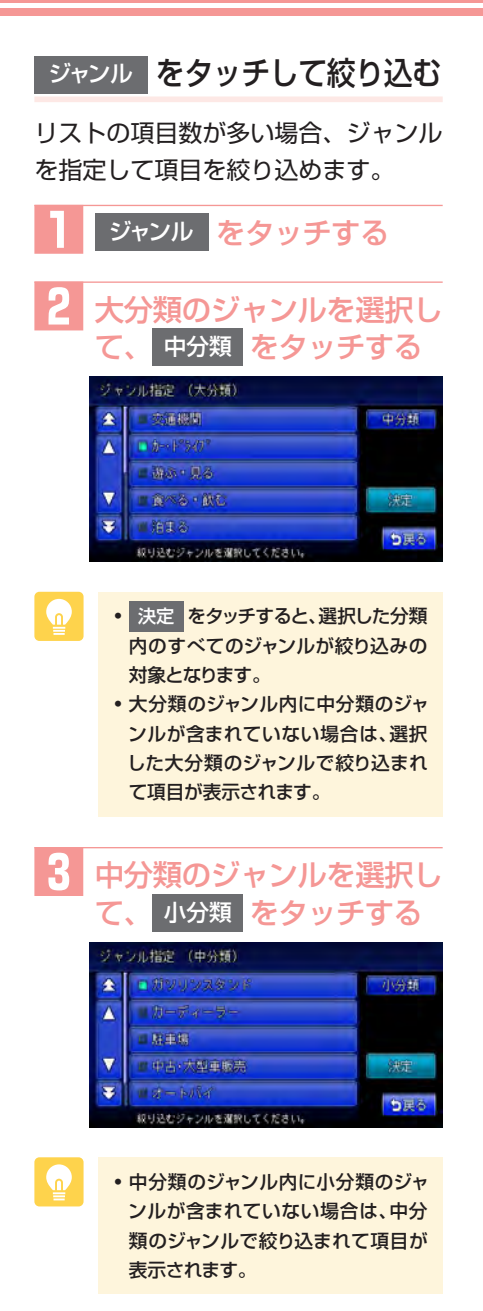

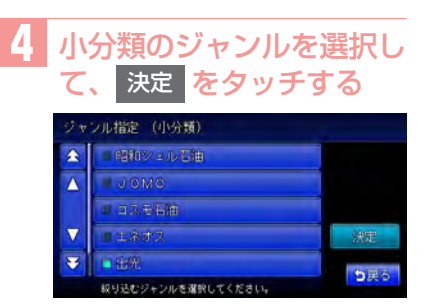

項目が絞り込まれて表示されま す。

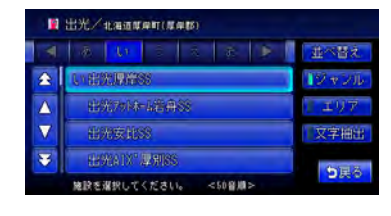

- P
- 再度 ジャンル をタッチして、ジャン ルを絞り込めます。その際に 解除 をタッチすると、ジャンル絞り込みで 指定したジャンルを解除できます。

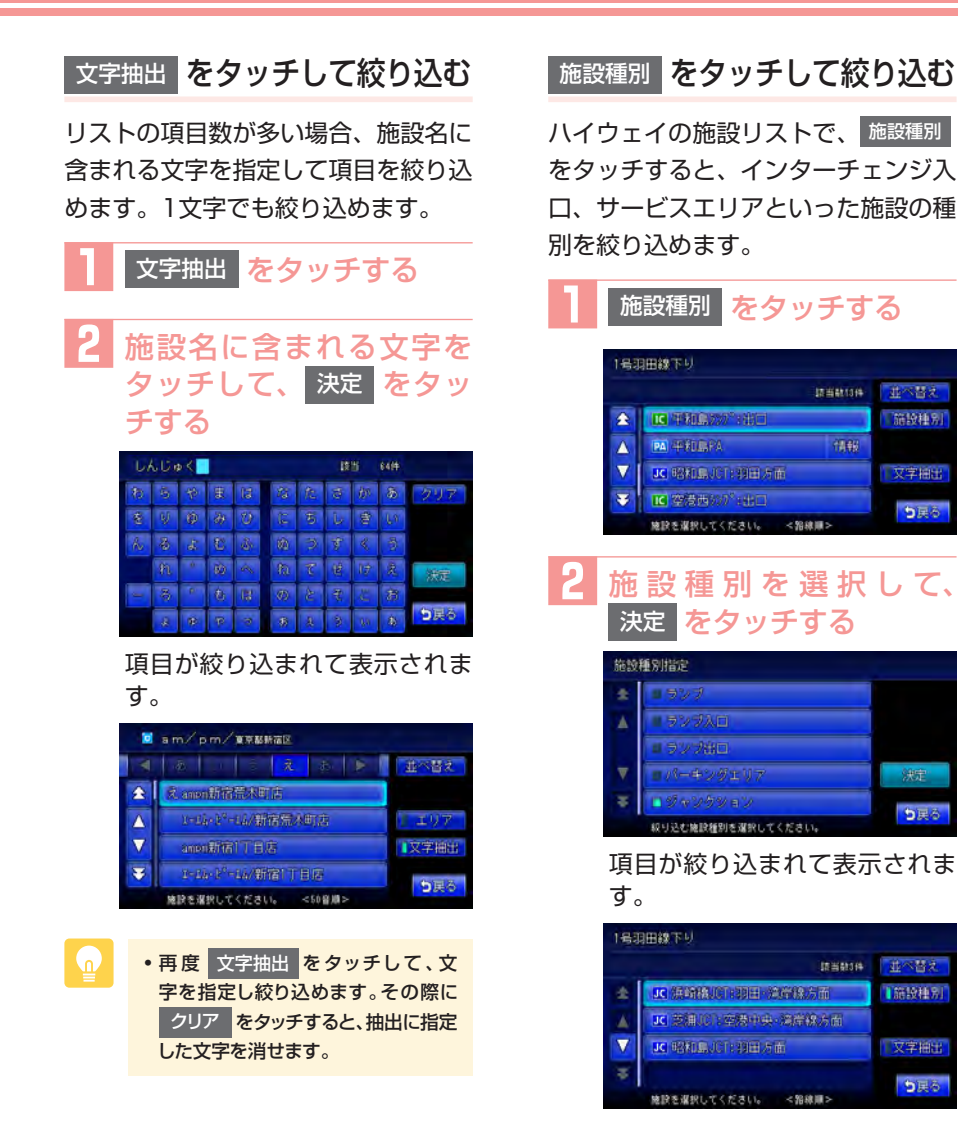

#### 路線選択をタッチして絞り込む

ハイウェイの施設リストで、<sup>路線選択</sup> をタッチすると、新宿上り環状線方面、 池袋線下り外環道方面といった路線を 絞り込めます。

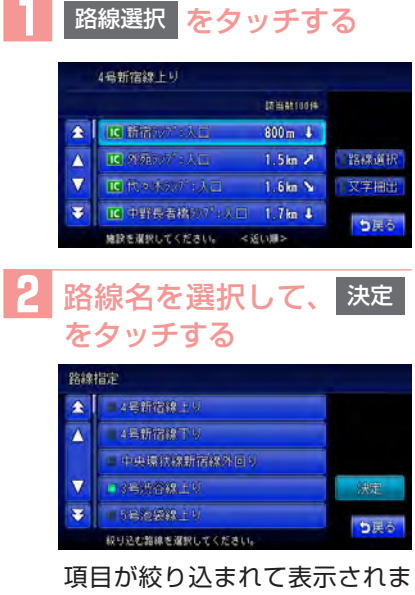

す。

|                   | 3号渋谷線上り        |          |         |
|-------------------|----------------|----------|---------|
|                   |                | 18当444年  |         |
| *                 | LC 高樹町202°:人口  | 3.7 kn 🌶 |         |
|                   | 国 编合初节 : 人口    | 3.9kn →  | 1134条道标 |
| $\mathbf{\nabla}$ | IC 三时帝国的7°:入口  | 5.3km N  | 文字相出    |
| Ŧ                 | ■用間2071:人口     | 9.5km 💊  | 612     |
|                   | 施設を選択してください。 < | 送い题>     | 3200    |

#### 近隣県 をタッチして絞り込む

住所やハイウェイ施設から目的地を 探すときに、近隣県をタッチすると、 現在地周辺の都道府県を指定して絞り 込めます。

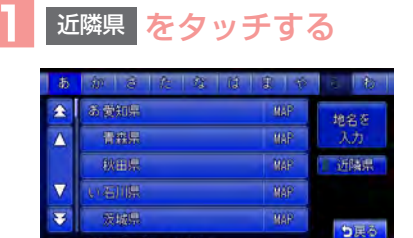

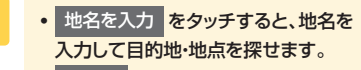

都道府県を選択してくださ

- MAP をタッチすると、選択した県の中心となる場所が地図で表示されます。
- 絞り込みたい県をタッチす
  る

| 住所で探す |        |        |       |         |
|-------|--------|--------|-------|---------|
| 茨城県   | MAP    | 神奈川県   | MAP   | te 2.5  |
| 群馬県   |        | 輸展県    | MAP   | 入力      |
| 發圈県   |        | 干燥県    | MAP   | 1 近隣県   |
| 東京都   |        | 标水局    | MAP   |         |
| 長野県   |        | 1. MAR | MAP   | Color R |
| 都道府   | 県を選択して | ください。  | [近編集] | 280     |

## リストの選択/解除をする

リストの項目に以下の画面のようなラ ンプがついているものは、項目をタッ チするごとに、選択/解除が切り替わ ります。

| ラジ                | ドマーク表示選択       |       |        |
|-------------------|----------------|-------|--------|
| *                 | ■8<br>2000スタンド | 1993B | 道訳解除   |
|                   | ロロジビニエンスストア    | 1998  |        |
|                   | ■ 5 ≠きりーレストラン  | 群組    |        |
| $\mathbf{\nabla}$ | し 日本 あます       | 開新    |        |
| ¥                 | ■ ④ 金織財        | 群組    | 6 TO A |
|                   | 項目を選択してください。   |       | 940    |

全選択をする

全選択 というキーが表示されている 場合は、すべての項目を選択できます。

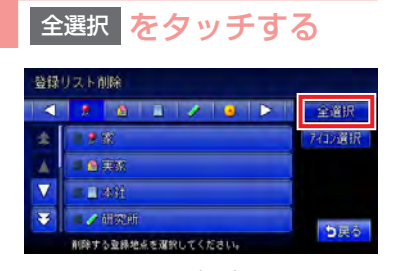

すべての項目が選択され、タッ チキーが<sup>選択解除</sup>に変わりま す。

| 登録       | リスト削除                                 |          |
|----------|---------------------------------------|----------|
|          | 1 1 1 1 1 1 1 1 1 1 1 1               | 選択解除     |
| *        | • <b>?</b> 🕱                          | 和心道报     |
|          |                                       |          |
| $\nabla$ | 1 1 1 1 1 1 1 1 1 1 1 1 1 1 1 1 1 1 1 | 決定       |
| Ŧ        |                                       | Color B. |
|          | 剤除する童縁地点を選択してください。                    | 9月9      |

選択解除 をタッチすると、すべての選択を解除できます。

#### リストの操作

リストを並べ替える

リストの項目数が多い場合、リストの項 目を並べ替えて、選びやすくできます。

| 1 | 並        | <sup>べ替え</sup> を夕                               | ゚ッチす             | る            |
|---|----------|-------------------------------------------------|------------------|--------------|
|   | 登録       | リストで探す(生活圏)                                     |                  |              |
|   |          | 1 1 1                                           |                  | 並べ皆え         |
|   | *        | 9 W                                             | 0                | <b>以】</b> 表示 |
|   |          | A 978                                           | Ð                | 編集           |
|   | $\nabla$ | 日本住                                             | 8                |              |
|   | Ŧ        | /研究所                                            | Ð                | ち軍人          |
|   |          | 童緑地点を選択してください。                                  | <アイコン願>          | 2000         |
| 2 | 並        | ド替える方法                                          | をタッ              | チする          |
|   | 登録       | )ストで探す■増活圏)                                     | B. 10            | 日何順          |
|   | 14       |                                                 | 1 <b>6</b> 10>10 | 161.418      |
|   |          |                                                 | D                | 745210       |
|   |          |                                                 | Đ                | 10音順         |
|   |          |                                                 | 0                | 使用頻度順        |
|   | *        |                                                 | В                | り戻る          |
|   |          | Number of the other states of the states of the |                  | 0.000        |

リストの項目が選択した方法で 並べ替えられます。

- 日付順
   ・
   登録した日付の新しい順に表示します。
- 近い順現在地から近い順に表示します。
- アイコン順
   : 登録地に設定され

   たアイコンごとに
   表示します。登録

   地が6以上ある場合
   は、アイコンのタブ

   を表示します。
   を表示します。
- 50音順: 50音順に表示しま す。50音のタブを 表示します。

- 使用頻度順: よく使う順に表示します。
- 路線順
   選択した路線上で

   上りまたは下り順
   に表示します。(ハ

   イウェイ検索のみ)

リストの操作

## リストの表示方法を変える

登録リストでは、リストの表示方法を 変えられます。ここでは、例として、 登録リストを愛称リストで表示する方 法を説明しています。

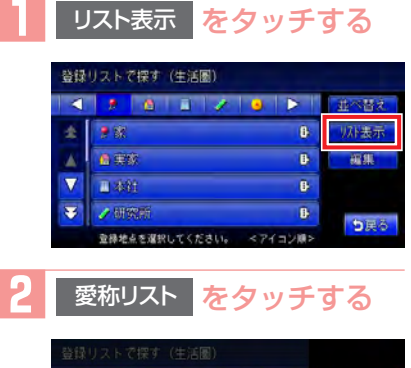

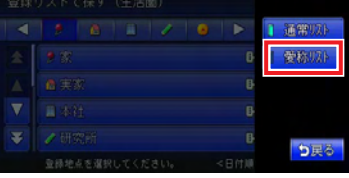

リストが愛称リストで表示され ます。

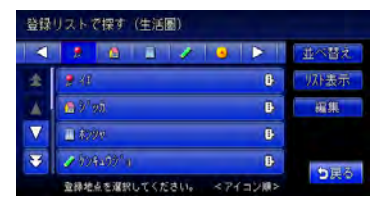

• •

 通常リスト タッチすると、通常の リスト表示になります。

# 地図に表示される 色やマーク

地図凡例一覧…130 地図ランドマーク一覧…131 VICS受信画面…134

## 地図凡例一覧

凡例の色は、印刷の都合上、本機で表示される色と異なる場合があります。あらか じめご了承ください。

### 一般地図凡例1

凡例は、画面色が「昼画面の地図色1」の場合の色です。

| 高速道·有料道    |     | 0m以上1000m未満    |
|------------|-----|----------------|
| 国道・高速道(無料) |     | 1000m以上1500m未満 |
| 主要地方道      | 172 | 1500m以上2000m未満 |
| 都道府県道·幹線   |     | 2000m以上2500m未満 |
| その他案内道     |     | 2500m以上3000m未満 |
| 導入路        |     | 3000m以上3500m未満 |
| 細街路        |     | 3500m以上4000m未満 |
| フェリー航路・航路  |     |                |

## 一般地図凡例2

凡例は、画面色が「昼画面の地図色1」の場合の色です。

|            | 水系<br>公園、庭園、緑地、植栽地、山林、<br>世界 細光思樹園 細光世界 細                                                                          |       | 公立図書館、美術館・博物館、文<br>学館、科学館・資料館、ホール・<br>劇場・文化施設 |  |  |  |
|------------|----------------------------------------------------------------------------------------------------|-------|-----------------------------------------------|--|--|--|
|            | 光農園                                                                                                    |       | 都道府県庁、市役所、町村役場、                               |  |  |  |
|            | 工場の敷地、墓地、病院の敷地、<br>その他の宗教施設、体験・学習館                                                                                 |       | にていていていた。<br>保健所、皇室施設、その他の公共<br>施設、公民館        |  |  |  |
|            | 射撃場、乗馬、サイクルスポーツ                                                                                                    |       | 病院                                            |  |  |  |
| 100        | センター、コルフ練習場、その他                                                                                                    |       | 警察署                                           |  |  |  |
|            | 本小 ジル設、心口へ小 ジム園、<br>  陸上競技場、野球場、サッカー場、                                                                             |       | ホテル・公共宿泊施設                                    |  |  |  |
| ラグビー場、テニスコ | ラグビー場、テニスコート                                                                                                    |       | 道の駅                                           |  |  |  |
|            | 鉱山·砂地                                                                                                    |       | 駅                                             |  |  |  |
|            | 学校、テーマパーク、史跡・名勝、                                                                                                   |       | 駐車場                                           |  |  |  |
|            | 大然記忌物、陵墓、動物園、植物園、<br>水族館、遊園地、総合リゾート                                                                                |       | 河川、沢、谷                                        |  |  |  |
|            | 堤外地、湿地                                                                                                    |       | 新幹線、JR線、第3セクター、貨                              |  |  |  |
|            | 空港の敷地、民間飛行場の敷地、                                                                                                    |       | 物線、鉄道側線部、私鉄                                   |  |  |  |
|            | ヘリボートの敷地、目衛隊、米軍                                                                                                    |       | 地下鉄(地上)路線、モノレール、新<br>  応通 ケーブルカー ロープウェイ       |  |  |  |
|            | 上場、鉄迫、その他鉄迫施設、その他施設 発電所 恋電所 刑務所                                                                                    |       |                                               |  |  |  |
|            | 研究所、浄水場・終末処理場、倉庫、<br>公設の研究所                                                                                        | ••••• | 国境線、都道府県界、郡・市(指<br>定市含む)・町・村・支庁界              |  |  |  |
|            | その他の娯楽施設、展望台、健康ランド、ボウリング場、体育館、ヨットハーバー・マリー<br>ナ、競艇場、物産館・観光市場、専門店、市場、複合商業施設、飲食店・レストラン、ショッ<br>ピングセンター、スーパー、DIY、百貨店、温泉 |       |                                               |  |  |  |

## 地図ランドマーク一覧

ランドマークのデザインおよび名称などは、変更になる場合があります。あらかじ めご了承ください。

| 0            | 都道府県庁        | H            | ホテル          | 7            | その他スポーツ施設   |
|--------------|--------------|--------------|--------------|--------------|-------------|
| 0            | 市役所·区役所      | 宿            | 公共宿泊施設       | 1            | 美術館         |
| 0            | 市区町村役場・刑務    | D            | デパートなど       | 8            | 陵墓・博物館など・   |
|              | 所・その他役所関係    | <b>3</b>     | ショッピング街      |              | その他宗教施設     |
| 5            | 官公署          | 3            | 衣料品店         | 00           | 図書館         |
| 4            | 裁判所          | P            | 駐車場          | at-at-       | ホール         |
| $\mathbf{T}$ | 空港·民間飛行場     | <u>#3</u>    | 道の駅・旅の駅      | ₿a           | 牧場·観光牧場     |
| ۲            | ヘリポート        |              | JA           | *            | 競輪・競馬・競艇    |
| ٨            | フェリー乗り場      | Clarion      | クラリオン関連会社    |              | 主要都市        |
| 1            | 灯台           | r''          | 城・城跡         | 444          | 温泉          |
| £            | 港            | 14           | 寺院           | Ê            | 公園・庭園       |
| IC           | インターチェンジ/ランプ | H            | 神社           | 201          | 史跡·名勝       |
| 10           | スマートインターチェンジ | û            | 教会           | i i          | 霊園·墓地       |
| SR           | サービスエリア      | 2            | ゴルフ場         | X            | 海水浴場        |
| PA           | パーキングエリア     | 8            | ゴルフ練習場       |              | 山岳          |
| ¥            | 料金所(高速·有料道)  | <b>※</b>     | 遊園地          |              | コスモ石油       |
|              | 信号機          | 4            | テーマパーク       | <b>C</b>     | JOMO        |
|              | トンネル         | 2 <b>8</b> 7 | 動物園          | ۲            | 出光          |
|              | 関係者以外立入禁止区域  | ۲            | 植物園          | ence         | エネオス        |
| $\otimes$    | 警察署          | 1            | 水族館          | <b>(550)</b> | エッソ石油       |
| $\otimes$    | 駐在所・交番       | ÷.           | プール          | <b>(</b>     | 昭和シェル石油     |
| 火            | 消防署          | -            | 観光遊覧船乗り場     |              | キグナス石油      |
| Ŧ            | 病院           | 注            | 健康ランド        | 111          | ゼネラル石油      |
| 大            | 大学           | 99           | 展望台          | Mobil        | モービル石油      |
| 短            | 短期大学         | ů            | ボーリング場       |              | その他ガソリンスタンド |
| 高            | 高校・高専        |              | スタジアム・スポーツ施設 | FamilyMart.  | ファミリーマート    |
| 中            | 中学校          | 6            | 野球場          |              | ローソン        |
| 47           | 小学校          | •            | テニスコート       | 3            | セブンイレブン     |
| 文            | その他学校        | ×            | 乗馬           | ß            | サークルK       |
| т            | 郵便局          | A            | ヨットハーバー・マリーナ | 1999 B       | サンクス        |
| *            | 自衛隊          | V            | 体育館          | 1<br>B       | ミニストップ      |
| -            | 米軍           | 110          | モータースポーツ施設   | 2            | デイリーヤマザキ    |
|              | 企業・法人・その他公的  | 60           | サイクルスポーツセンター | 3704         | セーブオン       |
|              | 施設・工場・研究所など  |              | 射撃場          | 0            | セイコーマート     |

地図に表示される色やマーク

### 地図ランドマーク一覧

|                                                                                                    | ポプラ           | 3              | りそな銀行・埼玉り  | R             | トヨタレンタリース   |
|----------------------------------------------------------------------------------------------------|---------------|----------------|------------|---------------|-------------|
| 1990 - 1990 - 1990 - 1990 - 1990 - 1990 - 1990 - 1990 - 1990 - 1990 - 1990 - 1990 - 1990 - 1990 - 1990 - 1990 -<br>1990 - 1990 - 1990 - 1990 - 1990 - 1990 - 1990 - 1990 - 1990 - 1990 - 1990 - 1990 - 1990 - 1990 - 1990 - 1990 - | スリーエフ         |                | そな銀行       |               | その他レンタカー    |
| <b>977</b>                                                                                                    | am/pm         | <b>11</b>      | 三井住友銀行     | かりますの         | かっぱ寿司       |
| Y                                                                                                    | ヤマザキYショップ     | <b>O</b>       | 三菱東京UFJ銀行  |               | すしおんど       |
| <u>9</u> 9)                                                                                                    | ショップ99        | Мізию          | みずほ銀行      | スシロー          | スシロー        |
| œ                                                                                                    | その他コンビニエン     | 8              | その他金融機関    | (5夺司          | くら寿司        |
|                                                                                                    | スストア          | HENEL          | HondaCars  | $\bigcirc$    | その他回転寿司     |
| BualHest                                                                                                    | ロイヤルホスト       |                | スバル        | AA.           | マクドナルド      |
| Dates                                                                                                    | デニーズ          | $\oplus$       | 日産         | -             | モスバーガー      |
| 🛒                                                                                                    | すかいらーく        | Q              | マツダ        | 2             | ケンタッキー      |
| <b>88</b>                                                                                                    | ガスト           | Q              | アンフィニ      |               | フライドチキン     |
| dantari i                                                                                                    | ジョナサン         | 0              | マツダオートザム   | <u> 622</u>   | 吉野家         |
| 🧶 R377                                                                                                    | バーミヤン         | \$             | スズキ        | ۲             | ロッテリア       |
| 茲憂                                                                                                    | 藍屋            | ISUZU          | いすゞ        | First Kitchen | ファーストキッチン   |
| 夢庵                                                                                                    | 夢庵            | <b>2</b>       | ダイハツ       |               | ミスタードーナツ    |
| CASA                                                                                                    | CASA          | Ð              | トヨタ        | Oracaを発展      | CoCo壱番屋     |
| R                                                                                                    | リンガーハット       | <u>,</u>       | ネッツトヨタ     | 言語            | 小僧寿し        |
| 0000'8                                                                                                    | COCO'S        | 9              | レクサス       | 5             | その他ファーストフード |
| <u> 9</u> Sherif                                                                                                    | ジョイフル         | <u>人三堆白</u> 料车 | 三菱自動車      | SEIYU         | 西友          |
| ¥1                                                                                                    | その他ファミリーレストラン | A.             | 三菱ふそう      | JUSCO         | ジャスコ        |
|                                                                                                    | オートバックス       | •              | 日産ディーゼル    | <u>-</u> ?    | ダイエー        |
| 4                                                                                                    | スーパー          | <b>HIND</b>    | 日野自動車      | <b>1</b>      | イトーヨーカドー(堂) |
|                                                                                                    | オートバックス       | <b>.</b>       | フォード       | OIOI          | 丸井          |
| 9                                                                                                    | イエローハット       | YANASE         | ヤナセ        | ۲             | 高島屋         |
| COCIONT                                                                                                    | コクピット         | 8              | フォルクスワーゲン  |               | 三越          |
| 9448                                                                                                    | タイヤ館          |                | アウディ       | PARCO         | パルコ         |
| 15                                                                                                    | オートテック        | 3              | ポルシェ       | M             | スーパー・商業施設など |
|                                                                                                    | オートハローズ       |                | その他カーディーラー | Sec.          | ディスカウントストア  |
| 24                                                                                                    | オートアールズ       | <u>×</u>       | エックスレンタカー  | <b>_</b>      | 家電店         |
| 24466-04                                                                                                    | タイヤセレクト       | -              | オリックスレンタカー | IT            | DIY         |
| Jms                                                                                                    | ジェームス         | - AND DOK      | ニッポンレンタカー  | 掌             | 各種学校·専修学校   |
| 9479356                                                                                                    | タイヤランド        |                | マツダレンタカー   | ම             | NTT         |
| 9-17:11-92                                                                                                    | タイヤガーデン       |                | ジャパレン      | 22            | 結婚式場        |
| @\$4\$?2                                                                                                    | タイヤマン         | 200<br>        | 日産レンタカー    |               |             |
| A.                                                                                                    | その他カー用品店      | Budget         | バジェットレンタカー |               |             |
|                                                                                                    |               | Врензизит-     | ジャパンレンタカー  |               |             |
|                                                                                                    |               |                |            |               |             |

## SA/PA図

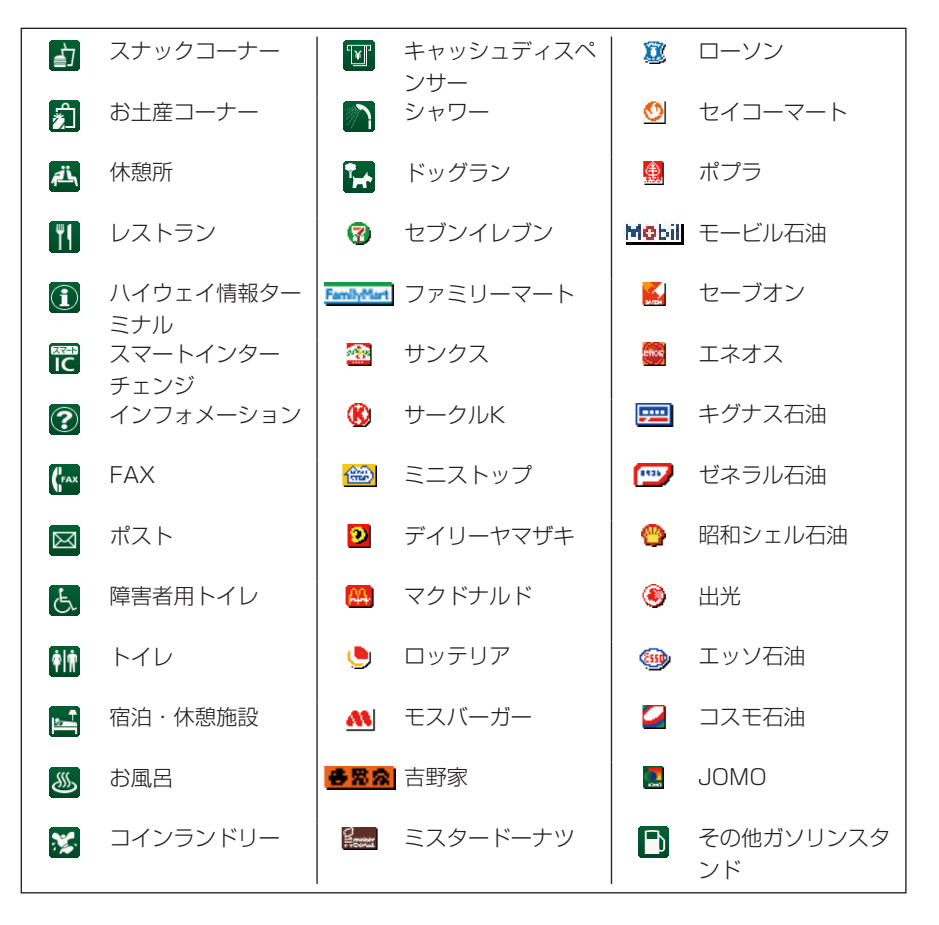

## VICS受信画面

VICS情報とは、NHK-FMなどのFM文字多重放送を受信して表示される、交通などの情報です。

詳しくは、「FM VICS情報を利用する」(N/A-P.53)をご覧ください。

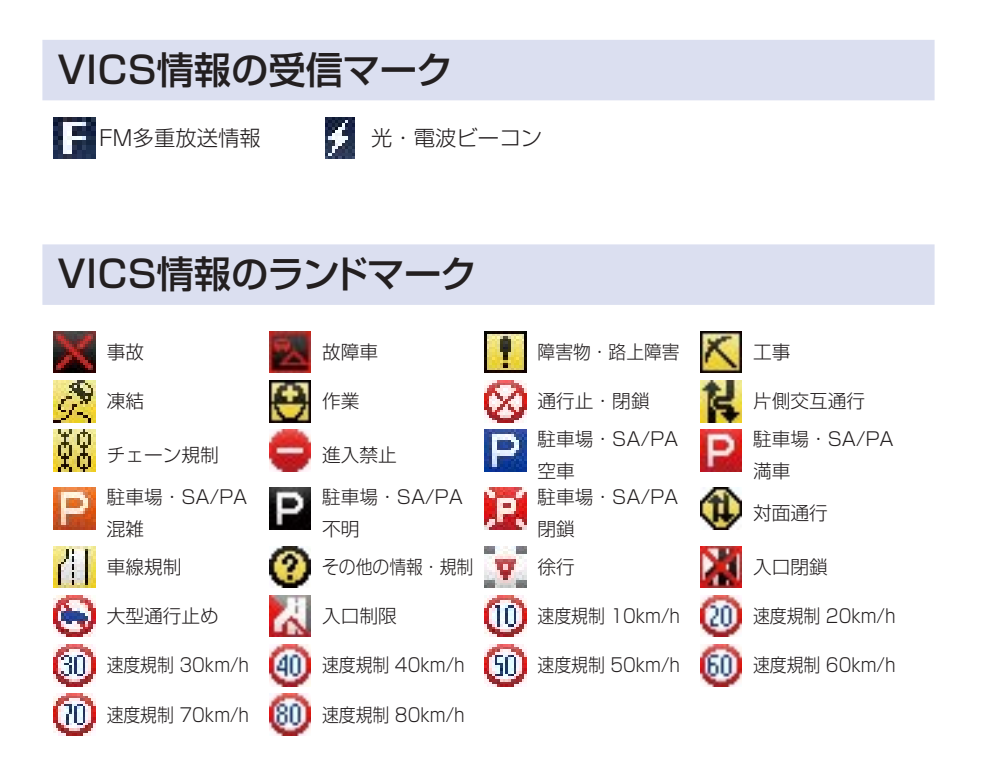

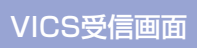